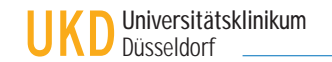

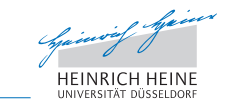

Bildungszentrum für Kompetenzentwicklung im Gesundheitswesen

# Fortbildungsportal des Bildungszentrums Anwenderhilfe

Die Anmeldung zu Fortbildungsveranstaltungen des Bildungszentrums ist über verschiedene Wege möglich. Sie können uns das Anmeldeformular **persönlich** vorbeibringen oder es uns **per Post, Email oder Fax** zukommen lassen. Nun werden diese bereits bestehenden Optionen ergänzt. Über das Fortbildungsportal bildung.uniklinik-duesseldorf.de können Sie sich nun auch **online** zu unseren Veranstaltungen **anmelden**. Der vorliegenden Anwenderhilfe können Sie die dazu notwendigen Schritte entnehmen.

Neben der anonymen Anmeldung, haben Sie -wenn gewünscht- die Möglichkeit sich auf unserem Portal zu **registrieren** und dadurch in den Genuss verschiedener Vorteile zu kommen.

An erster Stelle ist hier wohl das **vereinfachte Anmeldeverfahren** zu nennen, da -wie bei anderen Registrierungsprozessen auch- ein mühsames Eintragen Ihrer Kontaktdaten entfällt. Mit dem Aufrufen des Anmeldeformulars werden Ihre im System vorhanden Daten eingepflegt. Neben der ersparten Eingabe Ihrer Daten, haben Sie so stets die Möglichkeit hier Aktualisierungen vorzunehmen.

Ebenso unkompliziert wie das Anmeldeverfahren stellt sich das **Stornieren von Anmeldungen** dar. Alle von Ihnen vorgenommenen Anmeldungen können bis Ablauf der Anmeldefrist mit einem Klick direkt storniert werden. Sobald Sie als Teilnehmer registriert sind, d.h. von uns eine Zusage erhalten haben, ist eine Stornierung nur über die Kontaktaufnahme mit dem Bildungszentrum möglich (Fon 81 17292 | Fax 8116873 | Email bzg@med.uni-duesseldorf. de).

Darüber hinaus haben Sie die Möglichkeit sich eine Übersicht über die von Ihnen vorgenommen Anmeldungen zu verschaffen, sowie alle bereits besuchten Fortbildungen zu überblicken.

Ergänzend hierzu können Sie sich mit ein paar wenigen Mausklicks eine personalisierte **Fort**bildungsübersicht oder **Teilnahmebescheinigungen ausdrucken.** 

Dem vorliegenden Dokument können Sie entnehmen, wwelche Schritte zur einmaligen Registrierung notwendig sind und wie Sie die beschriebenen Funktionen nutzen können.

Sollten Sie darüber hinaus Fragen oder Anregungen zu unserem Fortbildungsportal haben, zögern Sie nicht uns zu kontaktieren. Sie erreichen uns unter der Rufnummer 81 17292 oder unter der Email-Adresse bzg@med.uni-duesseldorf.de.

# Inhaltsverzeichnis

| 1 - Anmeldung zur Fortbildung                                                    | Seite 2 |
|----------------------------------------------------------------------------------|---------|
| 2 - Registrierung                                                                | Seite 3 |
| 3 - Kennwort vergessen?                                                          | Seite 3 |
| 4 - Kennwort ändern                                                              | Seite 3 |
| 5 - Überblick über Fortbildungen                                                 | Seite 4 |
| 6 - Teilnahmebescheiniungen erzeugen, speichern und ausdrucken                   | Seite 4 |
| 7 - Fortbildungsübersicht erzeugen, speichern und ausdrucken                     | Seite 4 |
| Anhang - Übersicht Bedeutung Teilnehmerstatus für die Fortbildungs-<br>übersicht | Seite 5 |

#### 1 - Anmeldung zur Fortbildung

Bitte rufen Sie über die Seite bildung.uniklinik-duesseldorf.de das Portal auf und wählen Sie in der linken Menüleiste den Menüpunkt "Anmeldung für Mitarbeiter". Es erscheint eine Übersicht mit allen Fortbildungen, zu denen Sie sich nun anmelden können. Über die Suchleiste können Sie einerseits nach Themenbereichen filtern (diese entsprechend den Kategorien des Fortbildungskatalogs, wie z.B. Kompetent Führen, Arbeitssicherheit, Fachkompetenz...) oder die Stichwortsuche nutzen - hier werden die Veranstaltungstitel auf den gewünschten Begriff hin durchsucht.

| Anmeldung                                                                                  |   | bil                                       | dung.u                                 | niklinil         | k-duesseldo | orf.de               |               |              |                                    |
|--------------------------------------------------------------------------------------------|---|-------------------------------------------|----------------------------------------|------------------|-------------|----------------------|---------------|--------------|------------------------------------|
| Bildungszentrum<br>Fortbildungsprogramm 2016<br>Anmeldung für Mitarbeiter<br>Registrierung | * | Themenberei<br>Online-Anm<br>Wählen Sie e | che (alle)<br>eldung<br>ine Veranstalt | tung des Bildu   | Stichworte  | I melden Sie sich on | Suchen        | Drucken      |                                    |
| Meine Fortbildungen<br>Anmeldung stornieren                                                |   | ♥ Erfolgr                                 | eich Kommu                             | inizieren        |             |                      |               |              |                                    |
| Hilfe                                                                                      |   | 3034-1                                    | 6 Modul 4                              | : Mit mir nich   | t!          |                      | 24.10.2016 bi | s 25.10.2016 | UKD, Bildungsze<br>5, 40225 Düssel |
| Pflege kritisch Kranker                                                                    | × | 3000a-                                    | 16 Meine A                             | ußenwirkung      | verbessern  |                      | 14.11.2016 bi | s 15.11.2016 | UKD, Bildungsze<br>5, 40225 Düssel |
| Alloomeinee                                                                                | • | 3035-1                                    | 6 Modul 5                              | i: Fit for Servi | ce          |                      | 16.11.2016 bi | s 17.11.2016 | UKD, Bildungsze                    |

Um den Anmeldeprozess zu starten, wählen Sie die gewünschte Veranstaltung aus, indem Sie auf die entsprechende Zeile klicken.

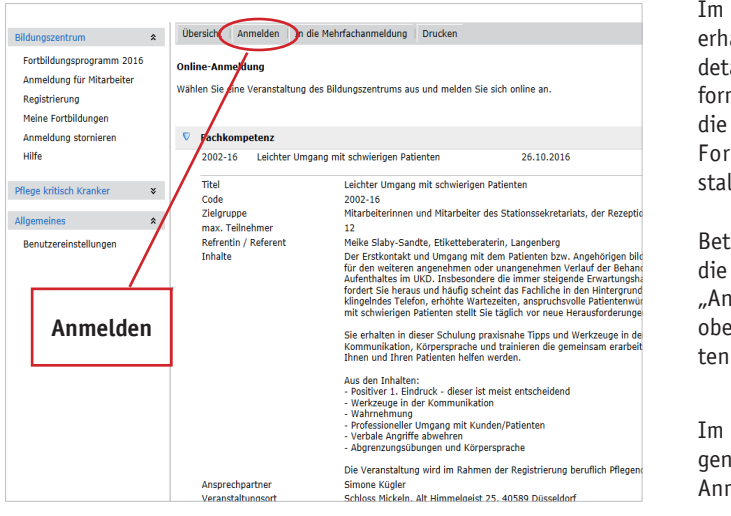

Im nächsten Schritt erhalten Sie nun detaillierte Informationen über die ausgewählte Fortbildungsveranstaltung.

Betätigen Sie nun die Registerkarte "Anmelden" in der oberen, waagerechten Zeile.

Im Weiteren gelangen Sie dann zum Anmeldeformular.

| Bildungszentrum 🛠                                                     | Zurück Übersicht   Verbindliche Anmelde | ung senden                                                                                                    |                                                                                              |                                               |
|-----------------------------------------------------------------------|-----------------------------------------|----------------------------------------------------------------------------------------------------|----------------------------------------------------------------------------------------------|-----------------------------------------------|
| Fortbildungsprogramm 2016                                             | ♥ Fachkompetenz                         |                                                                                                    |                                                                                              |                                               |
| Anmeldung für Mitarbeiter                                             | 2002-16 Leichter Umgang mit schwi       | ierigen Patienten                                                                                                    | 26.10.2016                                                                                   | Schloss Mickeln, Alt H<br>Düsseldorf          |
| Registrierung<br>Meine Fortbildungen<br>Anmeldung stornieren<br>Hilfe |                                         | Melden Sie sich als Mitarbeiter<br>Hierfür benötigen wir die folge<br>Pflichtfelder sind mit * gekenn<br>Weitere Details zum Anmeldev | des UKD für die ausgewäh<br>nden Daten von Ihnen.<br>zeichnet.<br>rerfahren finden Sie hier. | lte Veranstaltung an.                         |
| Pflege kritisch Kranker 🛛 😵                                           |                                         | Bitte geben Sie Ihre Personaln<br>führenden Nullen an. Beispiel:                                                                      | ummer (SAP-Nummer) imr<br>00001111                                                           | mer achtstellig mit                           |
| Allgemeines 😒                                                         | Personalnummer*                         | 99999999                                                                                                    |                                                                                              |                                               |
| Reputzersiestellungen                                                 | Anrede*                                 | Frau                                                                                                    | ~                                                                                            |                                               |
| benutzereinstellungen                                                 | litei<br>Vornamo*                       |                                                                                                    | ~                                                                                            |                                               |
|                                                                       | Nachname*                               | Testperson                                                                                                    |                                                                                              |                                               |
|                                                                       | Finrichtung   Krankenhaus               | lest                                                                                                    |                                                                                              |                                               |
|                                                                       | Klinik   Institut   Dezernat   Station  | n Bildungszentrum                                                                                                    |                                                                                              |                                               |
|                                                                       | E-Mail*                                 | Anne.Abel@med.uni-duesseld<br>Nach erfolgreicher Anmeldung                                                                            | orf.de<br>senden wir Ihnen eine det                                                          | aillierte                                     |
|                                                                       | Telefon (dienstlich)                    | Eingangsbestatigung zu.                                                                                                    |                                                                                              |                                               |
|                                                                       | Gründe und Ziele meiner Anmeldun        | ug                                                                                                    |                                                                                              | Ô                                             |
|                                                                       | Dienstart                               | (Nicht ausgewählt)                                                                                                    | ~                                                                                            |                                               |
|                                                                       | Ich bin schwerbehindert                 |                                                                                                    |                                                                                              |                                               |
|                                                                       | Ich bin in Elternzeit                   |                                                                                                    |                                                                                              |                                               |
| Anmeldung<br>senden                                                   | E-Mail-Advesse Vorgesetzte/r            | Wenn Sie möchten, dass Ihr(e<br>wird, geben Sie hier ihre / seir<br>Ihrer Anmeldebestätigung an I<br>@med.uni-duesseldorf.de          | ) Vorgesetzte(r) über Ihre<br>he E-Mail-Adresse an. Wir s<br>Ihre(n) Vorgesetzte(n).         | Anmeldung informiert<br>enden dann eine Kopie |

Bitte geben Sie nun hier Ihre Daten ein. Bei den mit \*gekennzeichneten Feldern handelt es sich um Pflichtangaben, alle weiteren Angaben sind auf freiwilliger Basis und dienen der besseren Erreichbarkeit oder als Zusatzinformation bei notwendigen Auswahlverfahren. Alle eingegebenen Daten werden an uns übermittelt und ausschließlich für den Anmeldeprozess verwendet. Bei der anonymen Anmeldung ohne Registrierung erfolgt keine weitere Speicherung Ihrer Daten.

Mit dem Betätigen der Schaltfläche "Verbindliche Anmeldung senden" können Sie den Anmeldevorgang abschließen. Sie erhalten nachfolgend eine Eingangsbestätigung an die von Ihnen angegebene Email-Adresse.

Nach Ablauf der Anmeldefrist informieren wir Sie abschließend über die Teilnahme, d.h. Sie erhalten -insofern ausreichend Plätze zur Verfügung stehen - eine Zusage und sind verbindlich als Teilnehmerin oder Teilnehmer der Fortbildung eingebucht. Sollte ein Auswahlverfahren notwendig sein - weil weniger Plätze vorhanden sind, als Anmeldungen vorliegen - wird dies unter Beteiligung der Personalvertretung eingeleitet. Nach Abschluss des Verfahrens werden Sie umgehend über die getroffene Auswahlentscheidung informiert.

Sollten Sie Ihre Daten in einem geschützten Bereich speichern wollen, so können Sie die Möglichkeit der einmaligen Registrierung nutzen. Die Option der freiwilligen Registrierung und die damit verbundenen Vorteile und Funktionen ist im Folgenden beschrieben.

## 2 - Registrierung

Bitte rufen Sie über die Seite bildung.uniklinik-duesseldorf.de das Portal auf und wählen Sie in der linken Menüleiste den Menüpunkt "Registrierung". Es öffnet sich folgendes Dialogfenster:

|                                                        | bildung.uni                                                     | klinik-duesseldorf.de                                                                                                    |
|--------------------------------------------------------|-----------------------------------------------------------------|----------------------------------------------------------------------------------------------------|
| Bildungszentrum 🕿                                      | Registrierung senden                                            |                                                                                                    |
| Fortbildungsprogramm 2016<br>Anmeldung für Mitarbeiter | Als Mitarbeiter des UKD könner<br>Nähere Informationen zu den N | n Sie sich hier für das Online-Portal des Bildungszentrums registrieren. Mit dem persör<br>Jutzungsmöglichkeiten finden Sie hier.      |
| Registrierung<br>Meine fortbildungen                   |                                                                 | Füllen Sie für die Registrierung das folgende Formular aus. Pflichtfelder sind mit<br>einem * gekennzeichnet.                          |
| Anmeldung stornieren                                   |                                                                 | Geben Sie einen Benutzernamen mit mindestens fünf Zeichen und ein Passwort<br>an. Mit diesen Daten können Sie sich zukünftig anmelden. |
| Hilfe                                                  | Benutzername*                                                   | (bitte eingeben)                                                                                                    |
| Pflege kritisch Kranker 🛛 😽                            | Passwort*                                                       |                                                                                                    |
| Allgemeines ¥                                          | •                                                               | Bitte geben Sie Ihre Personalnummer (SAP-Nummer) immer achtstellig mit<br>führenden Nullen an. Beispiel: 00001111                      |
|                                                        | Personalnummer*                                                 | (bitte eingeben)                                                                                                    |
| 1                                                      | Anrede                                                          | Frau 🗸                                                                                                    |
| Dogistriorung                                          | Titel                                                           | ✓                                                                                                    |
| Registrierung                                          | Vorname*                                                        | (bitte eingeben)                                                                                                    |
|                                                        | Nachname*                                                       | (bitte eingeben)                                                                                                    |
|                                                        | E-Mail-Adresse*                                                 | @med.uni-duesseldorf.de                                                                                                    |
|                                                        | Klinik   Abteilung   Station                                    |                                                                                                    |
|                                                        |                                                                 | Registrierung senden                                                                                                    |

Geben Sie hier bitte die erforderlichen Daten ein und drücken Sie die Schaltfläche "Registrierung senden".

Danach erhalten Sie eine Bestätigungs-Email an die von Ihnen angegebene Email-Adresse. Den darin enthaltenen Link müssen Sie nun nur noch anklicken und Sie sind erfolgreich registriert.

**WICHTIGER HINWEIS:** Die vollständige Nutzung des Fortbildungsportals bildung.uniklinik-duesseldorf.de setzt die einmalige Bearbeitung Ihrer Registrierung durch einen Mitarbeiter des Bildungszentrums voraus. Alle im Weiteren beschriebenen Funktionen stehen Ihnen daher erst nach einer kurzen zeitlichen Verzögerung zur Verfügung. Spätestens **einen Werktag nach erfolgreicher Registrierung** können Sie alle Vorteile und Funktionen nutzen. Melden Sie sich hierzu einfach über den Login-Bereich in der rechten oberen Ecke (siehe nächste Abbildung) mit Ihrem Benutzernamen und Ihrem Kennwort an.

#### 3 - Kennwort vergessen?

Sollten Sie Ihr Kennwort vergessen haben, können Sie dieses über "Kennwort vergessen?" zurückzusetzen.

|                        | Mehrfachanme          | eldung 🔲 DE 🛛 Nicht angemeldet |
|------------------------|-----------------------|--------------------------------|
|                        | HEINRICH HEINE        | Login-Bereich                  |
| k-duesseldorf.de       |                       |                                |
| Login 🗵                |                       |                                |
| Kennwort vergessen?    | Kennwort<br>vergessen |                                |
| Anmelden 🛛 🙆 Abbrechen |                       |                                |

## 4 - Kennwort ändern

Unter dem Menüpunkt "Allgemeines" finden Sie "Benutzereinstellungen". Hier haben Sie die Möglichkeit Ihr Kennwort zu ändern. Geben Sie hier einfach das gewünschte Kennwort ein.

|                         |   | bildung.uniklin       | ik-duesseldorf.de |
|-------------------------|---|-----------------------|-------------------|
|                         |   |                       |                   |
| Bildungszentrum         | * | Kennwort              |                   |
| Pflege kritisch Kranker | * | Kennwort              |                   |
| Allgemeines             | * | Kennwort Wiederholung | Casishawa         |
| Benutzereinstellungen   |   | Benutzereinstellungen | Speicnern         |

**WICHTIGER HINWEIS:** Die Mitarbeiter des Bildungszentrum können Ihr Passwort für Sie nicht zurücksetzen oder ändern, da es nicht eingesehen werden kann. Sie können aber selber Ihr Passwort in beschriebener Weise zurücksetzen oder ändern.

# 6 - Überblick über Fortbildungen

Wenn Sie in der linken Menüleiste den Punkt "Meine Fortbildungen" anwählen, erscheint eine Übersicht aller Fortbildungsverantaltungen, zu denen Sie hier bei uns im System registriert sind. Die Bedeutung der einzelnen Status entnehmen Sie bitte der Tabelle im Anhang.

|                           |                 | -                                                     |       |        |                | -  |                 |
|---------------------------|-----------------|-------------------------------------------------------|-------|--------|----------------|----|-----------------|
| Bildungszentrum           | t Drucken       | Beriche Informationen                                 |       |        |                |    |                 |
| Fortbildungsprogramm 2016 | Code-<br>Nummer | Titel der Veranstaltung                               | Kurs  | beginn | Kursende       | к  | (urs-Status     |
| Anmeldung für Mitarbeiter | 2               |                                                       | ♥ ~   |        | \$ V           | Ŷ  |                 |
| Registrierung             |                 |                                                       |       |        |                |    |                 |
| Meine Fortbildungen       | 3004-16         | Die Rolle/n meines Lebens - Ein Theaterworkshop       | 25.11 | 1.2016 | bis 25.11.2016 | FI | B Stornierung A |
| Anmeldung stornieren      | 3034-16         | Modul 4: Mit mir nicht!                               | 24.10 | 0.2016 | bis 25.10.2016 | FI | B LPVG          |
| Hilfe                     | 3012-16         | Begleitung eines sterbenden Kindes und seiner Familie | 26.09 | 9.2016 | bis 26.09.2016 | FI | B Teilnahme     |
| Maga kritisch Krankar     | 3024-16         | Umgang mit muslimischen Patientinnen und Patienten    | 01.09 | 9.2016 | bis 01.09.2016 | FI | B LPVG          |

Über die Schaltfläche "Informationen", können Sie detaillierte Informationen über das entsprechende Seminar abrufen.

## 7 - Teilnahmebescheinigung erzeugen, speichern und ausdrucken

Um eine Teilnahmebescheinigung oder Übersicht über Ihre absolvierten Fortbildungen ausdrucken zu können, müssen Sie zunächst die Schaltfläche "Berichte" bedienen.

| Bildungszentrum 🛠         | 🗎 Drucken       | Berichte Impermationen                          |            |                |                    |
|---------------------------|-----------------|-------------------------------------------------|------------|----------------|--------------------|
| Fortbildungsprogramm 2016 | Code-<br>Nummer | Titel der Veranstaltung Berichte                | Kursbeginn | Kursende       | Kurs-Status        |
| Anmeldung für Mitarbeiter | ♥               |                                                 |            | v ?            |                    |
| Registrierung             | 4212-16         |                                                 |            |                |                    |
| Meine Fortbildungen       | 3004-16         | Die Rolle/n meines Lebens - Ein Theaterworkshop | 25.11.2016 | bis 25.11.2016 | FB Stornierung Ann |
| Anmeldung stornieren      | 3034-16         | Modul 4: Mit mir nicht!                         | 24.10.2016 | bis 25.10.2016 | FB LPVG            |

Daraufhin öffnet sich ein Dialogfenster und durch einen Klick auf die Pfeiltaste erscheint ein Auswahlmenü, dem Sie die zur Verfügung stehenden Berichte entnehmen können. Zur Zeit können Sie hier auswählen zwischen "Teilnahmebescheinigung Fortbildungen" und "Übersicht Fortbildungsteilnahmen".

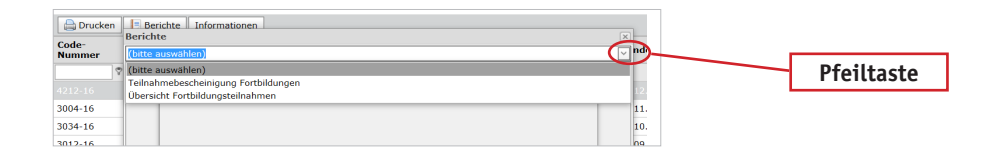

Wählen Sie nun "Teilnahmebescheinigung Fortbildungen", dann erscheint das folgende Dialogfenster. Hier können Sie sich nun durch die Eingabe der Code-Nummer (z.B. 2045-15) und die Bestätigung über die Schaltfläche eine bestimmte Bescheinigung erzeugen. Lassen Sie das Eingabefeld leer und bestätigen, erscheinen alle Teilnahmebescheinigungen.

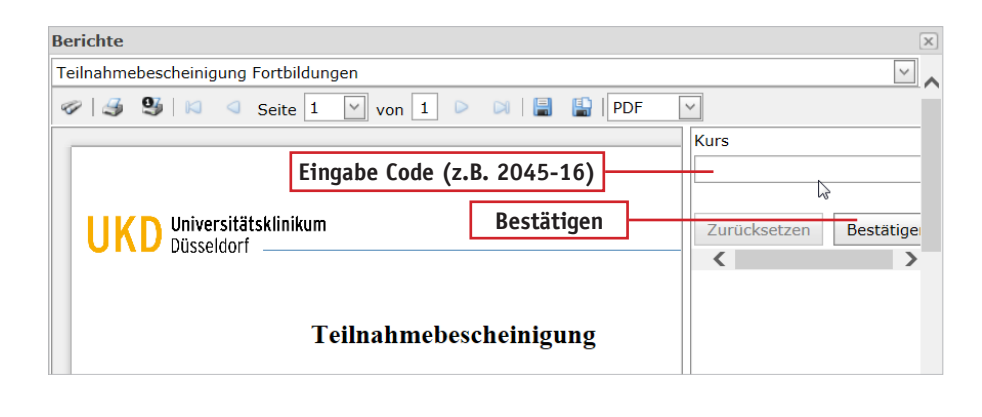

# 8 - Übersicht Fortbildungsteilnahmen erzeugen, speichern und ausdrucken

Gleichermaßen einfach können Sie sich eine Übersicht über die von Ihnen erfolgreich abgeschlossenen Fortbildungen ausdrucken. Wählen Sie dazu im ersten Schritt im Auswahlmenü den Bericht "Übersicht Fortbildungsteilnahmen" aus. Es erscheint das nachfolgende Fenster.

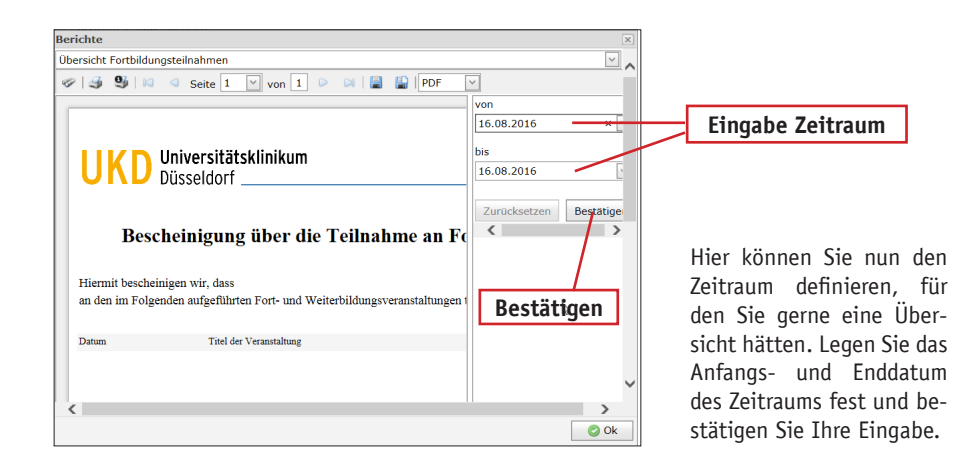

# Anhang - Übersicht Bedeutung Teilnehmerstatus

| Kursstatus                                       | Bedeutung                                                                                                    |
|--------------------------------------------------|----------------------------------------------------------------------------------------------------|
| FB Anmeldung<br>unvollständig                    | Sie haben uns eine Anmeldung gesendet, dort fehlen wesentliche<br>Informationen und Sie wurden dazu aufgefordert uns diese noch<br>nachzureichen.                                                                                                    |
| FB LPVG                                          | Sie haben eine Eingangsbestätigung erhalten.                                                                                                    |
| FB Stornierung Anmel-<br>dung durch Teilnehmer   | Sie haben sich angemeldet, eine Eingangsbestätigung erhalten und Ihre Anmeldung zurückgezogen.                                                                                                    |
| FB Stornierung Anmel-<br>dung durch Dienststelle | Sie haben sich angemeldet, eine Eingangsbestätigung erhalten und Ihre Anmeldung wurde durch Ihren Vorgesetzten/ Ihrer zurückgezogen.                                                                                                    |
| FB Warteliste                                    | Erhalten Sie im Rahmen des Auswahlverfahrens keine Zusage, wird eine Warteliste geführt, auf der Sie nun geführt werden.                                                                                                    |
| FB Absage                                        | Erhalten Sie im Rahmen des Auswahlverfahrens keine Zusage und<br>die Warteliste ist voll, ehaben Sie einen Verweis auf ein alternatives<br>Fortbildungsangebot erhalten.                                                                                       |
| FB Terminverschiebung<br>angefragt               | Sie haben sich zu einer Fortbildugn angemeldet, deren Termin ver-<br>schoben werden muss oder es gibt für eine überbuchte Fortbildung<br>einen Zusatztermin. Sie wurden über diesen Termin informiert und<br>gefragt, ob Sie diesen Termin wahrnehmen möchten. |
| FB Stornierung<br>durch Dienststelle             | Aus betrieblichen Gründen können Sie nicht an der Fortbildung<br>teilnehmen. Ihr Vorgesetzter/ Ihre Vorgesetzte hat uns darüber<br>informiert.                                                                                                    |
| FB Stornierung<br>durch Teilnehmer               | Aus persönlichen Gründen können Sie nicht an der Fortbildung teil-<br>nehmen. Sie haben uns hierüber informiert.                                                                                                    |
| FB nicht erschienen<br>(ohne Entschuldigung)     | Sie haben eine Zusage zur Fortbildung erhalten, erscheinen nicht am<br>Tag der Fortbildung und haben sich nicht entschuldigt.                                                                                                    |
| FB nicht erschienen<br>(mit Entschuldigung)      | Sie haben eine zusage zur Fortbildung erhalten, erscheinen nicht am<br>Tag der Fortbildung und haben sich entschuldigt.                                                                                                    |
| FB Teilnahme                                     | Sie haben eine Zusage zur Teilnahme an der Fortbildung erhalten und werden erwartet.                                                                                                    |
| FB abgeschlossen                                 | Sie haben die Fortbildung erforlgreich abgeschlossen.                                                                                                    |
| FB abgebrochen                                   | Sie haben die Fortbildung abgebrochen.                                                                                                    |